## Submission of Release Request Instruction for Store Door Delivery

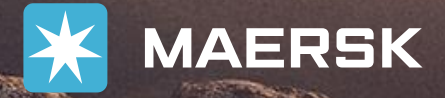

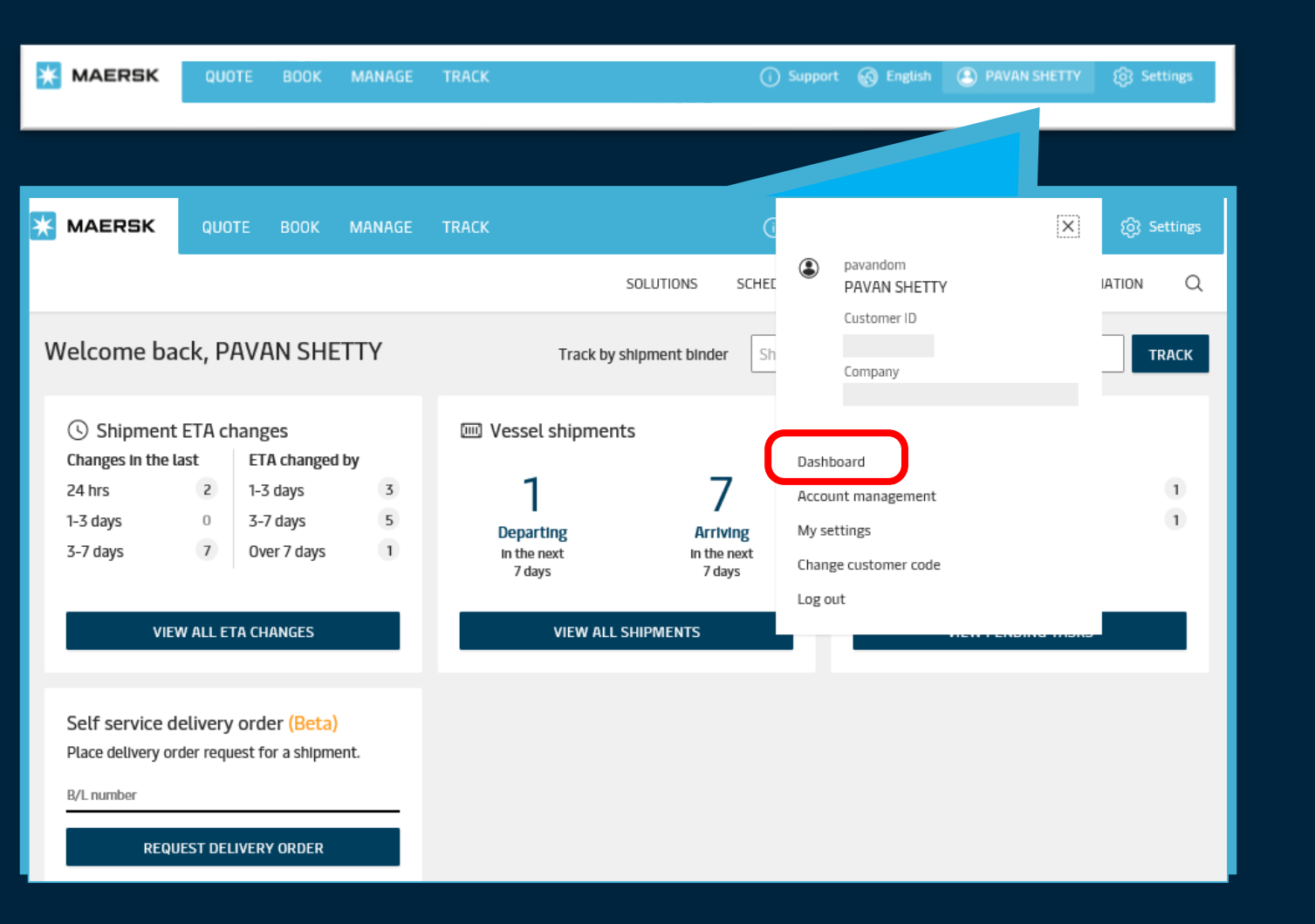

### Go to Dashboard

#### Login to Maersk.com

If you are not taken immediately to your Dashboard, it can also be viewed from your profile in the menu bar

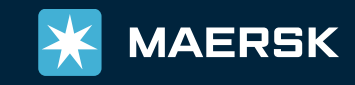

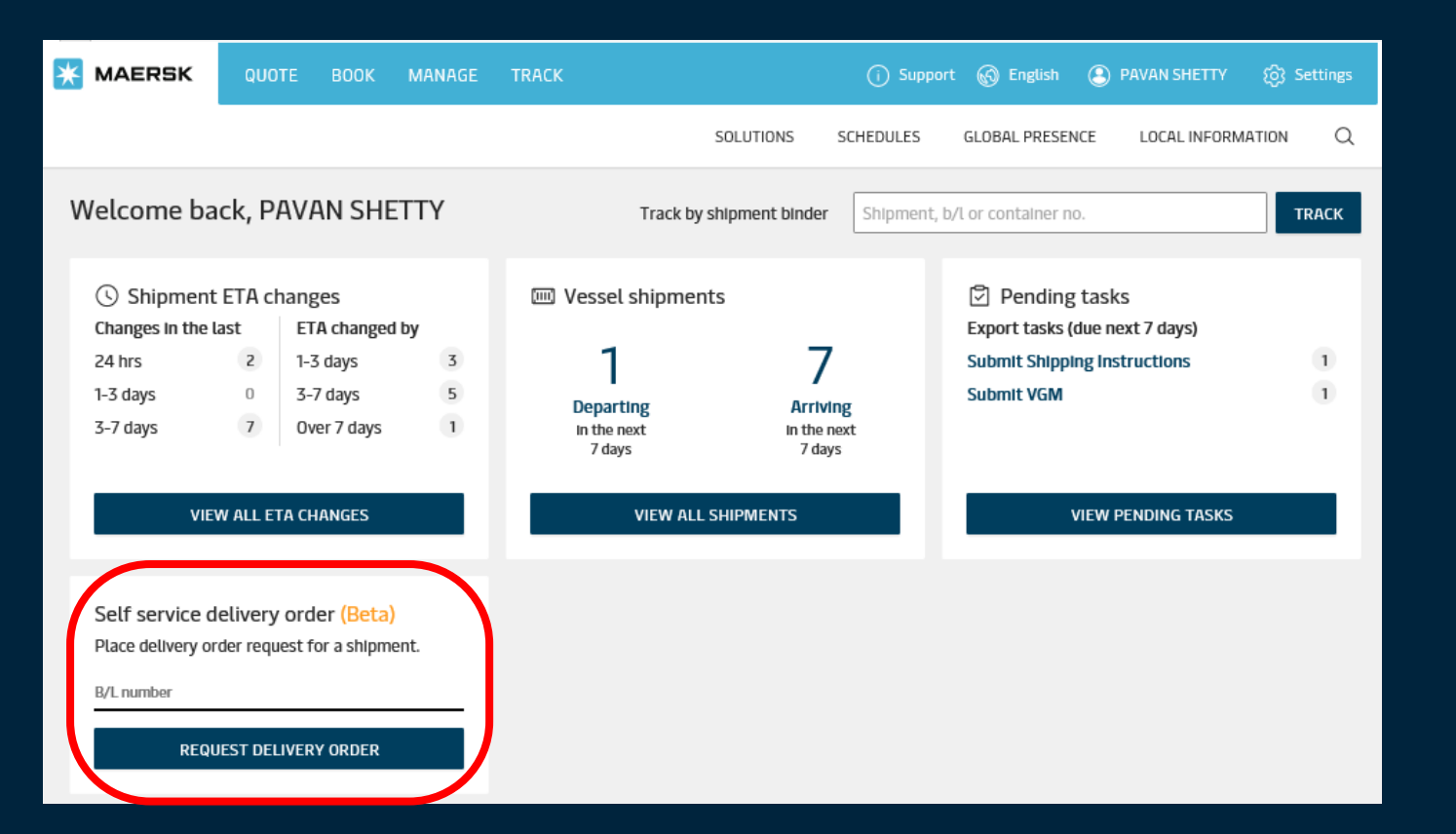

#### To get started

# Self service delivery order is located on the bottom left

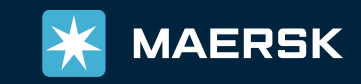

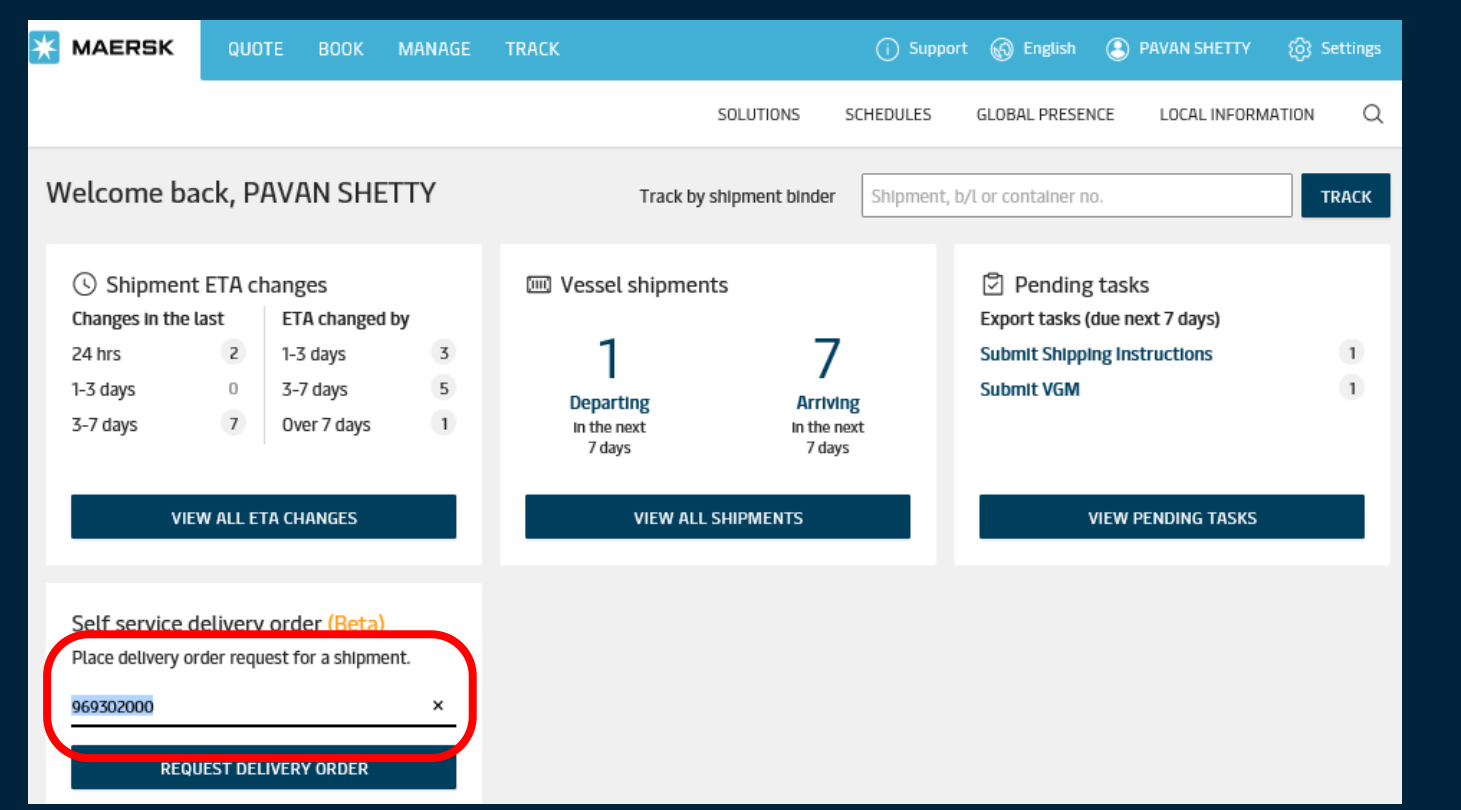

#### Bill of Lading

#### Start by entering your Bill of Lading number and clicking **REQUEST DELIVERY ORDER**

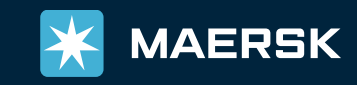

| 💥 MAERSK         |                                         |                                      |                                       | TRACK                           |                                                     |                                               |                  |                                     | PAVAN SHETTY                |           |
|------------------|-----------------------------------------|--------------------------------------|---------------------------------------|---------------------------------|-----------------------------------------------------|-----------------------------------------------|------------------|-------------------------------------|-----------------------------|-----------|
|                  |                                         |                                      |                                       |                                 |                                                     | SOLUTIONS                                     | SCHEDULES        | GLOBAL PRESENC                      | E LOCAL INFORM              | IATION Q  |
| ← Back           |                                         |                                      |                                       |                                 |                                                     |                                               |                  |                                     |                             |           |
| Release          | Instru                                  | lctio                                | ns                                    |                                 |                                                     |                                               |                  |                                     |                             |           |
| Select container | rs4                                     | <b>of 4,</b> "Ready<br>ote: Only cor | y for Submission<br>ntainers with "Re | " containers a<br>eady for Subn | are selected <b>for R</b> en<br>nission" status are | elease Instructions.<br>e selected, others ca | m't be selected. |                                     | REQUEST RELE<br>INSTRUCTION | ASE<br>IS |
| Shipment: 90     | 69302000                                |                                      |                                       |                                 | FROM<br>Ho Chi N<br>26 June 2                       | linh City, VN<br>019                          | $\rightarrow$    | TO<br>Fort Worth, 1<br>25 July 2019 | US                          |           |
| Containers       |                                         |                                      |                                       |                                 | Ri Issuance T                                       | Task Status Details                           |                  |                                     | RI Status                   |           |
| Footwea          | <b>113572   40 E</b><br>r, new, apparel | <b>IRY</b><br>( 234.3 kg)            |                                       |                                 |                                                     |                                               |                  |                                     |                             |           |
| Footwea          | <b>795548   40  </b><br>r, new, apparel | <b>DRY</b><br>( 234.3 kg)            |                                       |                                 |                                                     |                                               |                  |                                     |                             |           |
| Footwea          | 866563   40  <br>r, new, apparel        | <b>DRY</b><br>( 28000 kg)            |                                       |                                 |                                                     |                                               |                  |                                     |                             |           |
| Footwea          | 568660   40 [<br>r, new, apparel        | <b>DRY</b><br>( 28000 kg)            |                                       |                                 |                                                     |                                               |                  |                                     |                             |           |
|                  |                                         |                                      |                                       |                                 |                                                     |                                               |                  |                                     |                             |           |
| 🔆 MAERSK         | QUOTE                                   | воок                                 | MANAGE                                | TRACK                           |                                                     |                                               | (i) Support      | 🔊 English                           | PAVAN SHETTY                | Settings  |

| 💥 MAERSK                         |                       |              |                   | TRACK                  |                                      | () Suppo                                                           | rt 💮 English 🦲                                         | PAVAN SHETTY                                  |          |
|----------------------------------|-----------------------|--------------|-------------------|------------------------|--------------------------------------|--------------------------------------------------------------------|--------------------------------------------------------|-----------------------------------------------|----------|
|                                  |                       |              |                   |                        | SOLUTIONS                            | SCHEDULES                                                          | GLOBAL PRESENCE                                        | LOCAL INFORMATIC                              | DN Q     |
| Release                          | Instru                | lctio        | ns                |                        |                                      |                                                                    |                                                        |                                               |          |
| This form is for reque           | sting the releas      | e or deliver | y of containers t | to the consignee (or r | epresentative) for the fol           | lowing bill of lading and                                          | d container(s):                                        |                                               |          |
| <ol> <li>Release type</li> </ol> |                       |              | - 0               | Delivery details       |                                      | Additional                                                         | l details                                              | Conf                                          | irmation |
| Release type                     | 2                     |              |                   |                        |                                      |                                                                    |                                                        |                                               |          |
| Currently, Merchant H            | -<br>Haulage is not a | vailable for | NAM countries.    | Please continue with   | Release Instructions pro             | cess for the below selec                                           | cted containers.                                       |                                               |          |
| Shipment: 90                     | 69302000              |              |                   | 0                      | FROM                                 | $\rightarrow$                                                      | ⊚ то                                                   |                                               |          |
|                                  |                       |              |                   |                        | Ho Chi Minh City, VN<br>26 June 2019 |                                                                    | Fort Worth, US<br>25 July 2019                         |                                               |          |
| 4 containers are s               | elected for Rel       | ease Instruc | tions             |                        |                                      |                                                                    |                                                        |                                               | ~        |
|                                  |                       |              |                   |                        | 🕮 Mae                                | ersk carrier haula                                                 | ige                                                    |                                               |          |
|                                  |                       |              |                   |                        | Our globa<br>With com<br>save you    | l intermodal network<br>petitive rates, integra<br>time and money. | -<br>can take your container<br>ted inland haulage man | rs to their destination.<br>aged online could |          |
|                                  |                       |              |                   |                        | Find out                             | more                                                               |                                                        |                                               |          |
|                                  |                       |              |                   |                        |                                      |                                                                    |                                                        | CON                                           | NTINUE   |

### Release Request for Delivery

#### Within the Release Instructions screen, click on the **REQUEST RELEASE INSTRUCTIONS** button

#### All containers are selected by default. Click on **CONTINUE** to proceed

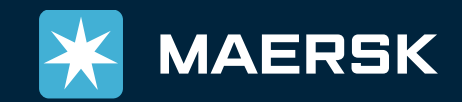

| MAERSK                                    | QUOTE                    | BOOK         | MANAGE         | TRACK       |                                                                       |               | (i) Support | : 🕥 English   | PAVAN SHETTY     | 💮 Settings |
|-------------------------------------------|--------------------------|--------------|----------------|-------------|-----------------------------------------------------------------------|---------------|-------------|---------------|------------------|------------|
|                                           |                          |              |                |             |                                                                       | SOLUTIONS     | SCHEDULES   | GLOBAL PRESEN | ICE LOCAL INFORM | ation Q    |
| Please select carrier                     | r haulage det            | tails and co | ontinue with R | l Request p | rocess for the belo                                                   | w selected co | ontainers.  |               |                  |            |
| Port of discharge                         |                          |              |                | D           | elivery location                                                      |               |             |               |                  |            |
| Long Beach, U<br>15 Jul 2019, 17:0        | S                        |              |                | →           | <ul> <li>Fort Worth, US<br/>Terminal:<br/>25 Jul 2019, 9:0</li> </ul> | 5             |             |               |                  |            |
| Container de                              | tails                    |              |                |             |                                                                       |               |             |               |                  |            |
| Footwear, r                               | 4.3kg)<br>new, apparel   |              |                |             |                                                                       |               |             |               |                  |            |
| Delivery address                          |                          |              |                |             |                                                                       |               |             |               |                  |            |
| Ø ABC Wareho                              | use                      |              | ~              |             |                                                                       |               |             |               |                  |            |
| ABC Warehouse<br>XYZ Lane                 |                          |              |                | J           |                                                                       |               |             |               |                  |            |
|                                           |                          | E            | dit address    |             |                                                                       |               |             |               |                  |            |
| Contact name*                             |                          |              |                | Contact     | phone*                                                                | Contact e-n   | nail*       |               |                  |            |
| 🐣 Jigar                                   |                          |              |                | & 12        | 34567                                                                 | 🗹 jigar@      | )gmail.com  |               |                  |            |
| + Add multi-stop lo<br>Haulage instructio | ocation<br>ons (Optional | )            |                |             |                                                                       |               |             |               |                  |            |
| TEST Information                          | h                        |              |                |             |                                                                       |               |             |               |                  | 15/2       |
|                                           |                          |              |                |             |                                                                       |               |             |               | Apply to all     | containers |

### Haulage details

#### Update haulage details:

- Delivery Trading name & address (mandatory)
- Contact Details of customer (mandatory)
- Any special Haulage instructions

# Click on **APPLY TO ALL CONTAINERS** to copy information to all containers.

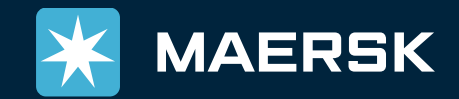

| MAERSK                                                     | QUOTE                             |              |                                             |                                                         |                                                |                                             |                                                   |                |                |            |
|------------------------------------------------------------|-----------------------------------|--------------|---------------------------------------------|---------------------------------------------------------|------------------------------------------------|---------------------------------------------|---------------------------------------------------|----------------|----------------|------------|
|                                                            |                                   |              |                                             |                                                         |                                                | SOLUTIONS                                   | SCHEDULES                                         | GLOBAL PRESENC | E LOCAL INFORM | ation Q    |
| Please select carrie                                       | er haulage det                    | tails and co | ontinue with R                              | I Request proce                                         | ss for the bel                                 | ow selected co                              | ontainers.                                        |                |                |            |
| Port of discharge                                          |                                   |              |                                             | Delive                                                  | ry location                                    |                                             |                                                   |                |                |            |
| Long Beach, U<br>15 Jul 2019, 17:                          | JS<br>00                          |              |                                             | → Ø !                                                   | Fort Worth, U<br>Terminal:<br>25 Jul 2019, 9:0 | S<br>0                                      |                                                   |                |                |            |
| Container de<br>Marceland<br>Footwear,                     | etails<br>34.3kg)<br>new, apparel |              | Apply to<br>This container<br>containers on | all contai<br>r's carrier haulag<br>n this delivery ore | ners<br>ge and addres<br>der. Any existi       | s data will be<br>ing data will b<br>CANCIL | copied to all other<br>e overwritten.<br>APPLY TO | ALL            |                |            |
| Delivery address                                           |                                   |              |                                             |                                                         |                                                |                                             |                                                   |                |                |            |
| ABC Wareh                                                  | ouse                              |              | ~                                           |                                                         |                                                |                                             |                                                   |                |                |            |
| ABC Warehouse<br>XYZ Lane                                  | 2                                 |              |                                             |                                                         |                                                |                                             |                                                   |                |                |            |
|                                                            |                                   |              | dit address                                 |                                                         |                                                |                                             |                                                   |                |                |            |
| Contact name*                                              |                                   |              |                                             | Contact phor                                            | ne*                                            | Contact e-n                                 | nail*                                             |                |                |            |
| 👃 Jigar                                                    |                                   |              |                                             | <b>%</b> 123456                                         | 7                                              | 🗹 jigar@                                    | gmail.com                                         |                |                |            |
| + Add multi-stop I<br>Haulage instructi<br>TEST Informatic | location<br>ions (Optional        | )            |                                             |                                                         |                                                |                                             |                                                   |                |                |            |
|                                                            |                                   |              |                                             |                                                         |                                                |                                             |                                                   |                |                | 16/000     |
|                                                            |                                   |              |                                             |                                                         |                                                |                                             |                                                   |                |                |            |
|                                                            |                                   |              |                                             |                                                         |                                                |                                             |                                                   |                | Apply to all   | containers |

### Apply to all containers

Once all details are updated for a container, same can be copied to all containers, by applying it to all.

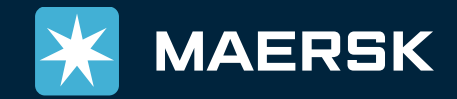

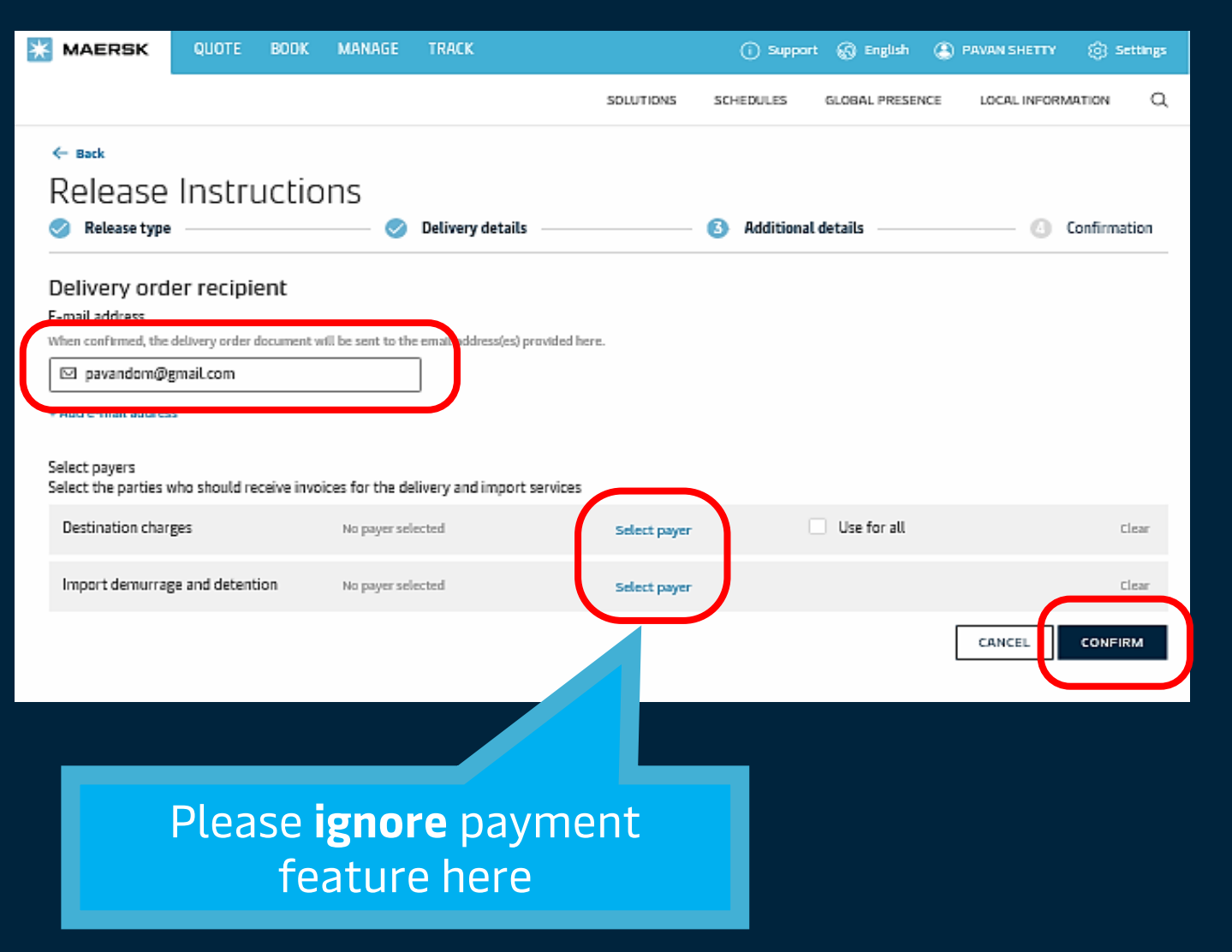

### Provide additional details

#### Update additional details:

- Email will automatically populate. Please edit if required.
- Once all details are provided, CONFIRM the request which will be instantly received by our Delivery team.

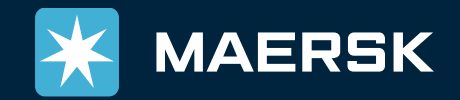

| 🔆 MAERSK                                            | QUOTE E                               | ook man                           | AGE TR                        | ACK                                                               |           | () Support | 👌 English 😩     | Bojana Limanovic | () Settings  |
|-----------------------------------------------------|---------------------------------------|-----------------------------------|-------------------------------|-------------------------------------------------------------------|-----------|------------|-----------------|------------------|--------------|
|                                                     |                                       |                                   |                               |                                                                   | SOLUTIONS | SCHEDULES  | GLOBAL PRESENCE | LOCAL INFORM     | MATION Q     |
| ← Back                                              |                                       |                                   |                               |                                                                   |           |            |                 |                  |              |
| Release                                             | Instruc                               | tions                             |                               |                                                                   |           |            |                 |                  |              |
| 📀 Release type                                      |                                       |                                   | 📀 Deliv                       | very details                                                      |           | Additional | details         | (4) (            | Confirmation |
| We will be in touch<br>necessary. You and<br>hours. | to clarify any qu<br>your requested r | estions we ma<br>ecipients will i | y have and o<br>receive the o | confirm pricing, if<br>confirmation within<br>ways do this in the | 24        |            |                 |                  |              |
| service overviev. Y                                 | our case number                       | is 1907-52972                     | 876.                          | ays do this in the .                                              | 320       |            |                 |                  |              |
| Next step                                           |                                       |                                   |                               |                                                                   |           |            |                 |                  |              |
| Go to Shipment Binde                                |                                       |                                   |                               |                                                                   |           |            |                 |                  |              |
| All information                                     | ۲<br>                                 | tin energie                       |                               |                                                                   |           |            |                 |                  |              |
| All information abo                                 | er<br>out your shipmen                | t in one place.                   |                               |                                                                   |           |            |                 |                  |              |

### Delivery Order case created

Your case is now with the Delivery team in one of our Maersk offices.

Your case number can be used for any further communication

You can view your cases at anytime via the Support link in the top menu

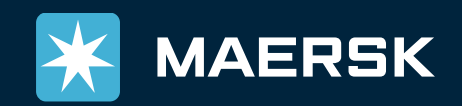

| 🔆 MAERSK           | QUOTE B                      | OOK MANAGE TR     | ACK                                       |                                           | i Support                 | 😪 English 😩 B   | kojana Limanovic 🛞 🤅 | Settings |
|--------------------|------------------------------|-------------------|-------------------------------------------|-------------------------------------------|---------------------------|-----------------|----------------------|----------|
|                    |                              |                   |                                           | SOLUTIONS                                 | SCHEDULES                 | GLOBAL PRESENCE | LOCAL INFORMATION    | Q        |
| Suppo              | D <b>rt</b><br>Ate case seaf | RCH FOR HELP CONT | ACT US                                    |                                           |                           |                 |                      |          |
| Search your case n | umbers                       |                   | Q                                         |                                           |                           |                 | Filte                | er =     |
| Case number        | Date created                 | Category          | Description                               |                                           |                           | Status          |                      |          |
| 1907-52972596      | 17 Jul, 2019<br>10:16        | Cargo/Container   | Bill of Lading: 968<br>Russia Place of re | 3043437 Port of di<br>lease: First Conta. | scharge: St Petersi       | burg FCT, Open  | VIEW CAS             | E        |
| 1907-52972553      | 16 Jul, 2019<br>19:19        | Cargo/Container   | Bill of Lading: 579                       | 9554614 Release To                        | Party                     | Open            | VIEW CAS             | E        |
| 1907-52972552      | 16 Jul, 2019<br>19:13        | Cargo/Container   | Bill of Lading: 600<br>States Delivery lo | 5256520 Port of di<br>cation: Baltimore,  | scharge: Norfolk, l<br>Un | United Open     | VIEW CAS             | E        |
| 1907-52972551      | 16 Jul, 2019<br>19:08        | Cargo/Container   | Bill of Lading: 968<br>Russia Place of re | 3043437 Port of di<br>lease: First Conta. | scharge: St Petersi<br>   | burg FCT, Open  | VIEW CAS             | E        |
| 1907-52972550      | 16 Jul, 2019<br>19:03        | Cargo/Container   | Bill of Lading: 967<br>Delivery location: | 7346472 Port of di<br>Chicago, United St  | scharge: Montreal,<br>:a  | Canada Open     | VIEW CAS             | E        |
| 1907-52972549      | 16 Jul, 2019<br>19:01        | Cargo/Container   | Bill of Lading: 600<br>States Delivery lo | 5256520 Port of di<br>cation: Baltimore.  | scharge: Norfolk, l<br>Un | United Open     | VIEW CASI            | E        |

### Support View

# All cases can be viewed under the Support tab

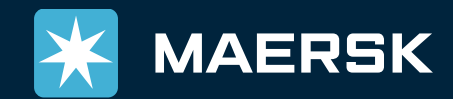